# Работа с онлайн заданием (Преподаватель) в

### «Электронный журнал НОВЫЙ»

Переход к информационной системе «Электронный журнал» (далее — ИС «Электронный журнал») осуществляется через главную страницу личного кабинета. После выбора ИС «Электронный журнал» из отображенного перечня информационных систем, пользователю открывается возможность работы с ней (рис. 1).

| ОКОНК<br>Операториалы и<br>управление образовательным<br>процессом                       | онцие<br>Коллекции цифровых<br>ресурсов по<br>профессиям,<br>специальностим,<br>компетенциям<br>Коллекции алектронных<br>изданий | Рейтинги<br>Рейтинги<br>Формирование райтингов<br>студентов и колледжей | Соммуникация<br>Коммуникация<br>Проевдение видеоурское и<br>вебинаров | Кадровые ресурсы и<br>повышение<br>калификации<br>Повышение калификации<br>педагопически: работников     | Е<br>Разработка<br>Разработка учебњах<br>материалов |
|------------------------------------------------------------------------------------------|----------------------------------------------------------------------------------------------------|-------------------------------------------------------------------------|-----------------------------------------------------------------------|----------------------------------------------------------------------------------------------------|-----------------------------------------------------|
| Сиспертиза<br>Экспертиза<br>Оценка качестая и отелени<br>потености учебных<br>материалов | Ститоринг<br>Мониторинг<br>Фиеты о результатах учебной<br>деятельности                                                           | Электронный журнал<br>Учет успеваемости студентов                       | Электронный журнал<br>НОВЫЙ<br>Учет услеваемости студентов            | Гранитска учебных<br>Библиотека учебных<br>материалов<br>Управление и работа о<br>алектронными изданиями | Учебный план<br>Создание учебных планов             |

Рис. 1. Выбор ИС «Электронный журнал»

На Главной странице ИС «Электронный журнал» пользователь видит два раздела (рис. 2):

- Журнал;
- Отчеты (при наличии роли «Классный руководитель»).

| Журнал | Журнал          |   |               |   |         |   |
|--------|-----------------|---|---------------|---|---------|---|
| Отчеты |                 |   |               |   |         |   |
|        | Период обучения |   | Группа        |   | Семестр |   |
|        |                 | ~ | Выбрать       | ~ |         | ~ |
|        |                 |   |               |   |         |   |
|        | Дисциплина      |   | Преподаватель |   |         |   |
|        |                 | ~ |               | ~ |         |   |
|        |                 |   |               |   |         |   |
|        | Сформировать    |   |               |   |         |   |

Рис. 2. Главная страница ИС «Электронный журнал»

Раздел «Журнал» позволяет пользователю сформировать электронный журнал по конкретной группе. Пользователь в роли «Преподаватель» может осуществлять работу с электронными журналами только по курируемым курсам в рамках своей образовательной организации.

Для формирования журнала необходимо осуществить выбор группы, периода обучения, дисциплины и преподавателя в выпадающих списках (рис. 3).

| n | Журнал                                                      |     |               |   |                         |   |
|---|-------------------------------------------------------------|-----|---------------|---|-------------------------|---|
| I |                                                             |     |               |   |                         |   |
|   | Период обучения                                             |     | Группа        |   | Семестр                 |   |
|   | 2019 - 2020                                                 | ~   | 602-П         | ~ | 08/01/2020 - 30/06/2020 | ~ |
|   |                                                             |     |               |   |                         |   |
|   | Дисциплина                                                  |     | Преподаватель |   |                         |   |
|   | Выбрать                                                     | ~   |               | ~ |                         |   |
|   | ОП.07 Правовое обеспечение профессиональной<br>деятельности | Â   |               |   |                         |   |
|   | ОП.10 Программирование в машиностроении                     |     |               |   |                         |   |
|   | ОП.11 Менеджмент                                            | - 1 |               |   |                         |   |
|   | МДК.01.01 Системное программирование                        |     |               |   |                         |   |
|   | МДК.02.02 Технология разработки и защиты баз данн           | ых  |               |   |                         |   |
|   | NEW 00 00 14                                                | •   |               |   |                         |   |
|   | Сформировать                                                |     |               |   |                         |   |

Журна Отчет

Рис. 3. Формирование электронного журнала

После выбора необходимых параметров кнопка **Сформировать** становится активной. При нажатии на кнопку **Сформировать** пользователь переходит на новую страницу, отражающую электронный журнал, сформированный согласно заданным параметрам (рис. 4).

| Журнал                                                                                                    |                                     |                                                     |                         |            |  |  |
|----------------------------------------------------------------------------------------------------|-------------------------------------|-----------------------------------------------------|-------------------------|------------|--|--|
| Период обучения                                                                                                    | Группа                              |                                                     | Семестр                 |            |  |  |
| 2019 - 2020                                                                                                    | ОП-98                               | •                                                   | 08/01/2020 - 30/        | 06/2020    |  |  |
| Дисциплина<br>МДК 01.01 Технологии создания и обработки<br>цифровой мультимедийной информации                        | Преподаватель<br>Нестерова Анастаси | Преподаватель<br>Нестерова Анастасия Викторовна 🗸 🗸 |                         |            |  |  |
| Сформировать<br>Профессиональная образовательная организация                                                         |                                     | ГАПОУ МО «МЦК – Техникум им                         | ени С.П. Королева»(72рі | r@mail.ru) |  |  |
| Профессия/Специальность                                                                                              |                                     | 09.01.03 Мастер по обработке ци                     | фровой информации       |            |  |  |
| Группа                                                                                                    |                                     | ОП-98                                               |                         |            |  |  |
| Проведено занятий                                                                                                    |                                     | 7                                                   |                         |            |  |  |
| Дата                                                                                                    |                                     | 14/04/2020                                          |                         |            |  |  |
| Курсовой проект Итоги образовательного процесса Показать тематический план Добавить занятия из расписания Расписание |                                     |                                                     |                         |            |  |  |
| < Апрель 2020 >                                                                                                    | 08.04                               | 10.04                                               |                         | 3          |  |  |
| № Студент 07.04                                                                                                    | 08.04                               | 10.04                                               | Средняя оце             | нка        |  |  |

Рис. 4. Электронный журнал

При каждом заполнении электронного журнала Преподаватель обязан загрузить занятия из ИС «Расписание». Для этого требуется нажать кнопку «**Добавить занятия из расписания**» над сформированной таблицей (рис. 5,6).

| 🗌 Курсовой проект 🛛 🗌 Итоги образовательного процесса 🔹 🗌 Показать тематический план |                          |         |                    |    |          |   |
|--------------------------------------------------------------------------------------|--------------------------|---------|--------------------|----|----------|---|
| Добавить занятия из расписания                                                       |                          |         |                    |    |          |   |
|                                                                                      |                          | < Апрел | њ 2020 <b>&gt;</b> |    |          |   |
| NO                                                                                   | Crussur                  | 07.     | .04                | 08 | .04      |   |
| N-                                                                                   | Студент                  | P       | P                  | P  | P        |   |
|                                                                                      |                          | +       | +                  | +  | <b>(</b> | ÷ |
| 1                                                                                    | Бокова Анна Андр         |         |                    |    |          |   |
| 2                                                                                    | <u>Гангуева Оксана А</u> |         |                    |    |          |   |

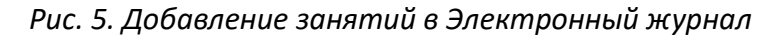

| 🗆 Кур<br>Д | осовой проект 🛛 И<br>обавить занятия из рас | тоги образоват<br>хписания | гельного пр            | оцесса 🗌 Пок                                                 | азать тематиче                                                   | жий план                        |  |    |
|------------|---------------------------------------------|----------------------------|------------------------|--------------------------------------------------------------|------------------------------------------------------------------|---------------------------------|--|----|
| Nº         | Студент                                     | < Апрел<br>07<br>(+)       | ль 2020<br>2.04<br>(+) | Добавлено за<br>Добавлено за<br>Добавлено за<br>Добавлено за | нятие 14/04/2<br>нятие 14/04/2<br>нятие 15/04/2<br>нятие 15/04/2 | 020<br>020<br>020<br>020<br>020 |  | ?  |
| 1          | Бокова Анна Андр                            |                            |                        |                                                              |                                                                  |                                 |  | DK |
| 2          | Гангуева Оксана А                           |                            |                        |                                                              |                                                                  |                                 |  |    |
| 3          | Григорьева Мария                            |                            |                        |                                                              |                                                                  |                                 |  |    |
| 4          | Григорьянц Карина                           |                            |                        |                                                              |                                                                  |                                 |  |    |
| 5          | <u>Демченко Алексан</u>                     |                            |                        |                                                              |                                                                  |                                 |  |    |
| 6          | Егоркин Данила Ко                           |                            |                        |                                                              |                                                                  |                                 |  |    |

Рис. 6. Окно с уведомление о добавление задания

Обратите внимание! Заднятие добавлелются на текущий день и на следущий день!

Также **Администратор** может добавить новое занятие вручную. Функция используется только в крайнем случае, перед ее использованием преподавателю необходимо, в случае если занятие не появилось из расписания, обратиться к **Администратору** или **Диспетчеру расписания**.

После появление занятий в электронном журнале, преподаватель имеет возможность увидеть список занятий из ИС «Расписание», по которым необходимо заполнить темы. (рис. 6).

| < Март | > 2020 > |       |       |
|--------|----------|-------|-------|
| 05.03  | 12.03    | 19.03 | 26.03 |
| P      | P        | P     | P     |
| (+)    | •        | +     | +     |
|        |          |       |       |
|        |          |       |       |
|        |          |       |       |
|        |          |       |       |
|        |          |       |       |

Рис. 6. Список дат занятий

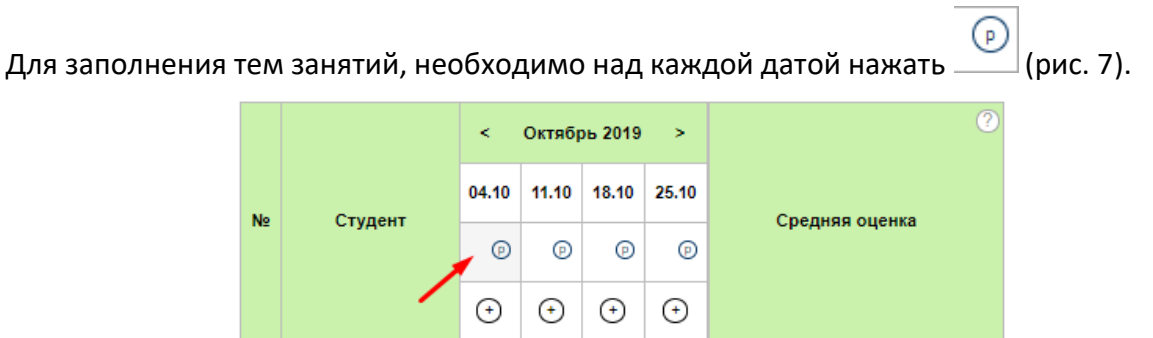

Рис. 7. Редактирование дат занятий

В форме необходимо заполнить следующие поля: <u>дата (автоматически)</u>, <u>преподаватель</u> (автоматически) (\*), <u>форма занятия</u> (\*), <u>тема занятия</u> (\*), <u>информация по занятию</u>, **домашнее** задание заполнять не надо. Поля, отмеченные «звездочкой» (\*), являются обязательными для заполнения. (рис. 8).

| Редактировать занятие <sub>Удалить</sub> | X |
|------------------------------------------|---|
| Дата                                     |   |
| 04/10/2019                               |   |
| Преподаватель *                          |   |
| Горелова Светлана Викторовна             | ~ |
| D                                        |   |
| Форма занятия *                          |   |
| Выбрать                                  | ~ |
| Тема занятия *                           |   |
| Информация по занятию                    |   |
|                                          |   |
| Домашнее задание                         |   |
|                                          |   |
| Файлы для домашнего задания              |   |
| Поле для загрузки файлов: ?              |   |
| Загрузить файлы                          |   |
| Сохранить                                |   |

Рис. 8. Форма редактирования занятия

**Обратите внимание!** Перед удаление занятий, - необходимо проинформировать **Администратора** или **Диспетчеру расписания** и сообщить что данная дата указана неверно.

Чтобы добавить форму контроля на занятии нажмите на пиктограмму <sup>(+)</sup> в столбце с нужной темой занятия заполнить обязательное поля и **поставите галку напротив «Онлайн** задание », заполнить форму контроля, при необходимо загрузить свои файлы после нажмите «Сохранить» (рис. 9). Поля, отмеченные «звездочкой» (\*).

| Добавить                | форму контроля       |   |
|-------------------------|----------------------|---|
| Дата                    |                      |   |
| 05/03/2020              |                      |   |
| Преподава               | тель                 |   |
| Захарова N              | арина Викторовна     |   |
| Тема занят              | ия                   |   |
|                         |                      |   |
| Форма кон               | троля *              |   |
| Выбрать                 |                      | ~ |
| ✓ Онлайн-<br>Название : | задание<br>задания * |   |
| Тип задани              | * RI                 |   |
| Выбрать                 |                      | ~ |
| Задание *               |                      |   |
| Файлы для               | онлайн-задания       |   |
| Поле для з              | агрузки файлов:  ?   |   |
| Загрузить фаі           | ілы                  |   |
| Сохрани                 | ъ                    |   |

Рис. 9. Добавление формы контроля

Форматы файлов для загрузки в онлайн задание документов (рис. 10).

Рекомендуемые форматы файлов для загрузки: для текстовых документов – .rtf, .doc, .docx, .pdf; для таблиц – .xls, .xlsx; для презентаций – .ppt, .pptx; для изображений – .jpg, .jpeg, .gif, .png; для архивов – .rar, .zip; для видео – .mpg, .mpeg, .mp4. Ограничение размера загружаемого файла – 25 Мбайт. Для размещения файлов размером свыше 25 Мбайт следует использовать гиперссылку на внешний ресурс.

Рис. 10. Форматы файлов

**Для перехода в онлайн задание**, необходимо в электронном журнале нажать на поле с оценками. (рис. 11),

|    |          | < Map           | т 2020 >    |               |                    |           |
|----|----------|-----------------|-------------|---------------|--------------------|-----------|
|    |          | 04              | .03         |               | 11.03              |           |
| Nº | Студент  | Линейный<br>(P) | Раппорт в к | Повторение те | емы "Мотив",<br>(Р | Контрольн |
|    |          | уо 🔶            | прк 🕂       | УО            | ⊚ уо ⊖             | KP 🔶      |
| 1  |          |                 |             |               |                    | 1         |
| 2  |          |                 |             |               |                    |           |
| 3  |          |                 |             |               |                    |           |
| 4  |          |                 |             |               |                    |           |
| 5  | <u> </u> |                 |             |               |                    |           |
| 6  |          |                 |             |               |                    |           |
| 7  |          |                 |             |               |                    |           |
| 8  |          |                 | _           |               |                    |           |
| 9  |          |                 |             |               |                    |           |
| 10 |          |                 |             |               |                    |           |

#### Рис. 11. Поле онлайн-задание

При переходе, у вас откроется форма контроль онлайн задание (рис. 12).

Тестовое задание

| Преподаватель: Гурова Вера Сергеевна<br>Группа: Х-96И  | Дата: <b>11/03/2020</b> |  |  |  |
|--------------------------------------------------------|-------------------------|--|--|--|
| Изучить материал и написать ответ                      |                         |  |  |  |
| Файлы: Практические задания по Excel для СТУДЕНТОВ.doc |                         |  |  |  |

Завершено: 0 В доработке: 0 Выполнено: 0 Показать все ответы. Не начато: 10

Рис. 12. Форма онлайн задания (без ответов от студентов)

После того, как студент выполнил задание и отправить ответ на проверку, в форме онлайн задания, отобразиться все ответы студентов, где необходимо открыть его (косная стрелка), оценить вам, выставить оценки или отправить на доработку (Рис. 12).

№1 Текстовый ответ от студента №2 Прикреплённый файл от студента

#### Тестовое задание

TOOT

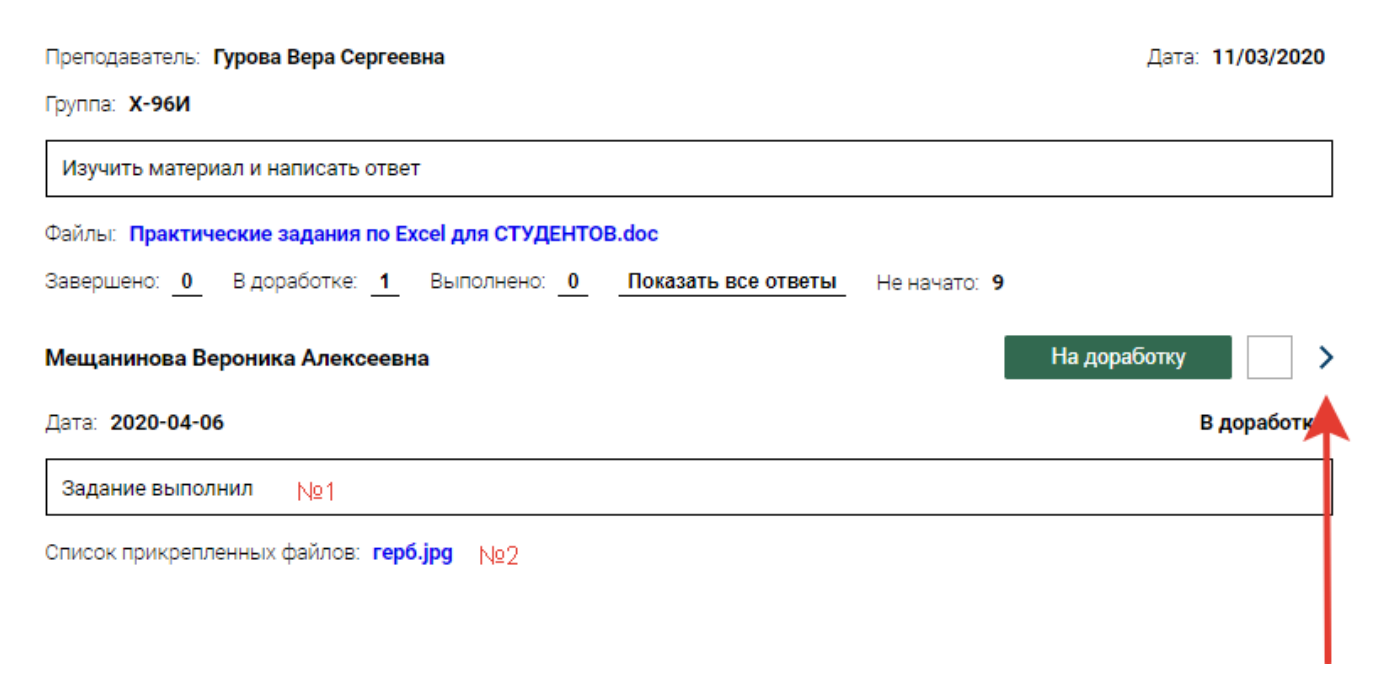

Рис. 12. Оценивание работ онлайн задания

Преподаватель и студенты могут воспользоваться дополнительным функцией «Комментарии», где можно вести диалог со студентом по онлайн заданию (Рис. 12).

При нажатии кнопки «Опубликовать», данный комментарий будет доступен все студентам данной группы.

| lect                                                                                                    | _                              |                                                                                                    |
|----------------------------------------------------------------------------------------------------|--------------------------------|----------------------------------------------------------------------------------------------------|
| Преподаватель: <b>Гурова Вера Сергеевна</b><br>Группа: <b>Х-96И</b>                                               | Дата: 08/04/2020               | Добавить комментарий                                                                                                    |
| тест<br>Файлы: Письмо поддержки.docx<br>Завершено: <u>0</u> В доработке: <u>0</u> Выполнено: <u>0</u> Показать ви | <u>се ответы</u> Не начато: 10 | Комментариев: 2<br>Вероника Мещанинова (Опубликовано для всех участников)<br>13.04.2020<br>Тест комментария<br>Отменить публикацию Ответить<br>Отменить публикацию Ответить<br>Вера Гурова — Вероника Мещанинова<br>10:16 Преподаватель<br>Все хорошо<br>Редактировать Удалить<br>Вероника Мещанинова Студент<br>13.04.2020<br>Комментарий был удален 12:35 13.04.2020 |
|                                                                                                    |                                | Опубликовать Спубликовать все студентам                                                                                                    |

Рис. 12. Функционал «Комментарии»

# Работа с онлайн заданием (Студент) в

### «Электронный журнал НОВЫЙ»

Переход к информационной системе «Электронный журнал Новый» (далее — ИС «Электронный журнал») осуществляется через главную страницу личного кабинета. После выбора ИС «Электронный журнал» из отображенного перечня информационных систем, пользователю открывается возможность работы с ней (рис. 1).

|                                                                | Ibal                                  |                               | ]                                     | ME L                                                     |       |                             |
|----------------------------------------------------------------|---------------------------------------|-------------------------------|---------------------------------------|----------------------------------------------------------|-------|-----------------------------|
| Электронное обучение                                           | Коммуникация                          | Paspa                         | ботка                                 | Экспертиз                                                | a     | Электронный журнал          |
| Учебные материалы и<br>управление образовательным<br>процессом | Проведение видеоуроков и<br>вебинаров | Разработка учеб<br>материалов | ных                                   | Оценка качества и ст<br>готовности учебных<br>материалов | спени | Учет успеваемости студентов |
|                                                                |                                       |                               |                                       |                                                          |       |                             |
|                                                                |                                       |                               |                                       |                                                          |       |                             |
|                                                                | Электр                                | онный журнал<br>НОВЫЙ         | Библиотека у<br>материа               | учебных<br>лов                                           |       |                             |
|                                                                | Учет успев                            | вемости студентов             | Управление и рабо<br>электронными изд | ута с<br>цаниями                                         |       |                             |
|                                                                |                                       |                               |                                       |                                                          |       |                             |
|                                                                |                                       |                               |                                       |                                                          |       |                             |

Рис. 1. Выбор ИС «Электронный журнал»

На Главной странице ИС «Электронный журнал» пользователь видит один раздела (рис. 2):

• Журнал.

| 🕋 > <u>Личный кабинет</u> > Информац | ционная система «Электронный журнал» |   |            |   |
|--------------------------------------|--------------------------------------|---|------------|---|
| Журнал                               | Журнал                               |   |            |   |
|                                      | Период обучения                      |   | Дисциплина |   |
|                                      | 2019 - 2020                          | ~ | Выбрать    | ~ |
|                                      | Сформировать                         |   |            |   |

Рис. 2. Главная страница ИС «Электронный журнал»

Раздел «Журнал» позволяет студенту сформировать электронный журнал по дисциплине. Для формирования журнала необходимо осуществить выбор дисциплину в выпадающих списках (рис. 3).

| Журнал | Журнал          |   |                                                                     |          |
|--------|-----------------|---|---------------------------------------------------------------------|----------|
|        | Период обучения |   | Дисциплина                                                          |          |
|        | 2019 - 2020     | ~ | Выбрать                                                             | ~        |
|        |                 |   | ОП.03 Охрана труда                                                  | <b>^</b> |
|        |                 |   | МДК.01.01 Технология выполнения художественной<br>росписи по дереву |          |
|        |                 |   | УП.01 Учебная практика                                              |          |
|        |                 |   | К.01 Групповые и индивидуальные консультации                        |          |
|        |                 |   | ОП.04 Основы композиции                                             | Ŧ        |
|        |                 |   |                                                                     |          |

Рис. 3. Формирование электронного журнала

После выбора необходимой дисциплины кнопка **Сформировать** становится активной. При нажатии на кнопку **Сформировать** пользователь переходит на новую страницу, отражающую электронный журнал, сформированный согласно заданным параметрам (рис. 4).

| Период обучения                                                                                                    |    | Дисциплина         |                           |                    |
|----------------------------------------------------------------------------------------------------|----|--------------------|---------------------------|--------------------|
| 2019 - 2020                                                                                                    | ~  | ОП.04 Основы компо | озиции                    | ~                  |
| Сформировать                                                                                                    |    |                    |                           |                    |
| ФИО студента                                                                                                    |    |                    | Мещанинова Вероника Алеко | сеевна             |
| Профессиональная образовательная организаци                                                                                                    | ия |                    | ГАПОУ МО «МЦК — Техникум  | имени С.П. Королев |
| and the second second sec |    |                    |                           |                    |

Сформировать

| ФИОСТУДЕНТА                                  | мещанинова вероника Алексеевна                              |  |  |
|----------------------------------------------|-------------------------------------------------------------|--|--|
| Профессиональная образовательная организация | ГАПОУ МО «МЦК — Техникум имени С.П. Королева»(72pu@mail.ru) |  |  |
| Профессия/Специальность                      | 072608.03 Художник росписи по дереву                        |  |  |
| Группа                                       | Х-96И                                                       |  |  |
| Проведено занятий                            | 24                                                          |  |  |
| Дата                                         | 13/04/2020                                                  |  |  |

| Дата  | Тема                                                                                               | Преподаватель            | Информация<br>по занятию | Домашнее задание                                           | Файлы для<br>домашнего<br>задания | Форма контроля | Оценка |
|-------|----------------------------------------------------------------------------------------------------|--------------------------|--------------------------|------------------------------------------------------------|-----------------------------------|----------------|--------|
| 15.01 | Введение в предмет. Изучение законов композиции.<br>Выделение композиционного центра.              | Гурова Вера<br>Сергеевна |                          |                                                            |                                   |                |        |
| 15.01 | Выделение композиционного центра. Правила<br>композиции                                            | Гурова Вера<br>Сергеевна |                          | Учить конспект.                                            |                                   | Другое         | 5      |
| 22.01 | Построение композиции в прямоугольнике по<br>правилу: "Выделение композиционного центра<br>формой" | Гурова Вера<br>Сергеевна |                          |                                                            |                                   |                |        |
| 22.01 | Построение композиции в прямоугольнике по<br>правилу: "Выделение центра композиции размером".      | Гурова Вера<br>Сергеевна |                          |                                                            |                                   | Другое         | 5      |
| 29.01 | Изучение законов в композиции. Статика в композиции.                                               | Гурова Вера<br>Сергеевна |                          | Составить статичную композицию.                            |                                   |                |        |
| 29.01 | Динамика в композиции. Изучение законов в<br>композиции.                                           | Гурова Вера<br>Сергеевна |                          | Составить динамичную композицию из простых элементов.      |                                   |                |        |
| 05.02 | Средства композиционного формообразования.<br>Пропорции и масштаб.                                 | Гурова Вера<br>Сергеевна |                          | Составить статичную композицию из<br>геометрических фигур. |                                   | Устный ответ   |        |
|       | Средства композиционного формообразования.                                                         | Гурова Вера              |                          | _                                                          |                                   |                | _      |

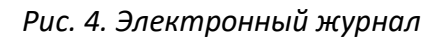

Студенту необходимо в списке дат, найти Формат контроля с иконкой Глаз и нажать (рис. 5).

| 11.03 | Повторение темы "Мотив", "Ритм". Построение<br>ленточного орнамента. | Гурова Вера<br>Сергеевна |                            | Устный ответ<br>Устный ответ 🎯 | 5 |
|-------|----------------------------------------------------------------------|--------------------------|----------------------------|--------------------------------|---|
|       |                                                                      |                          |                            | Самостоятельна 💿<br>работа     |   |
| 11.03 | Контрольная работа. Выделение ритма, мотива в<br>орнаменте.          | Гурова Вера<br>Сергеевна | Повторение пройденных тем. | Контрольная работа             | 5 |

Рис.5. Формат контроля онлайн задание

В открывавшем окне ознакомиться с **заданием**, **скачать файл** при наличии. Если Задание выполнено, написать **ответ** и загрузить свой файл (при необходимости), нажать **сохранить**.

Ваш ответ будет отправлен преподавателю на проверку и по решению вам могут выставить оценку или отправить ваш ответ на доработку. Так же у вас есть возможность оставить комментарий преподавателю (рис. 6).

Кнопка «Добавить комментарий» позволяем вам написать преподавателю уточняющей комментарий по онлайн заданию.

| тест<br>Залание                                   |                                                                                                |
|---------------------------------------------------|------------------------------------------------------------------------------------------------|
| тест                                              | Добавить комментарий                                                                           |
| Файлы: Письмо поддержки.docx<br>Статус:<br>Ответ: | Комментариев: 2 ><br>Вероника Мещанинова<br>12:36<br>Тест комментария<br>Редактировать Удалить |
| Поле для загрузки файлов: <b>?</b>                | Вероника Мещанинова<br>12:35<br>Комментарий был удален 12:35 13.04.2020                        |
| Сохранить                                         |                                                                                                |

Рис.6. Онлайн задание